## 【Microsoft Office 起動方法変更のお知らせ】

① MicrosoftOffice (Word・Excel・Powerpoint) を ④ [いいえ、このアプリのみ]を選択。 立ち上げると以下の画面が表示されます。

サインインをクリック。

| ده<br>۱ | 12514     |                                                                                                    |       |    | a |
|---------|-----------|----------------------------------------------------------------------------------------------------|-------|----|---|
|         | Microsoft | サインインして Office を<br>() いたいつない () いっつう () いっつう () いっつ) () いっつう () いっつう () いっつ) () いっつ |       | 90 |   |
| 19 20 A |           | 1000 - 200<br>1000 - 2007 10 40<br>2000 - 11 10 10                                                                                                    | est s |    |   |

 自身の[アカウント名@notredame.ac.jp]を 入力。

| Microsoft                    |    |  |
|------------------------------|----|--|
| Office ライセンス認証               |    |  |
| @motredame.ac.jp             | ×  |  |
| アカウントがない場合 アカウントを<br>作成しましょう |    |  |
|                              |    |  |
|                              | 次へ |  |
|                              |    |  |
|                              |    |  |
|                              |    |  |
|                              |    |  |
|                              |    |  |

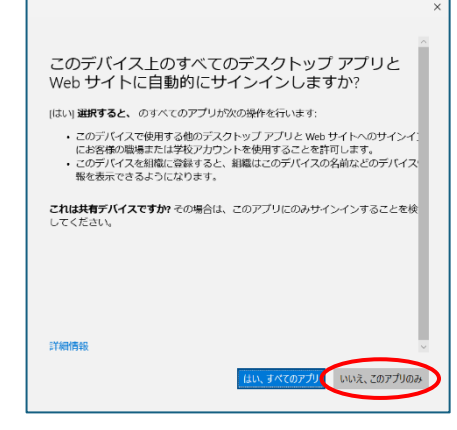

⑤ 以下の画面に進みます。

|           |                  | 7 |
|-----------|------------------|---|
| Microsoft |                  |   |
|           |                  |   |
|           |                  |   |
|           | Office の準備をしています |   |
|           | 24               |   |
|           |                  |   |
|           |                  |   |
|           |                  |   |
|           |                  |   |
|           |                  |   |

不明な点がありましたら、ユージニア館2F 情報サポートに問い合わせてください。

以上。

③ パスワードを入力。

| Microsoft        |       |
|------------------|-------|
| @notredame.ac.jp |       |
| パスワードの入力         |       |
| •••••            | ୕     |
| パスワードを忘れた場合      |       |
| 別のアカウントでサインインする  |       |
|                  | サインイン |